# Configuración del router periférico SD-WAN para la implementación en línea

# Contenido

Introducción Prerequisites Requirements Componentes Utilizados Antecedentes Diagrama de la red Configuraciones Verificación Información Relacionada

# Introducción

Este documento describe cómo configurar Cisco SD-WAN Edge con transporte MPLS para acceder a los controladores Cisco SD-WAN en Internet a través de DC WAN Edge en línea.

### Prerequisites

### Requirements

Cisco recomienda conocer estos temas:

- Red de área extensa definida por software (SD-WAN) de Cisco
- Ruteo

### **Componentes Utilizados**

La información que contiene este documento se basa en las siguientes versiones de software y hardware.

- Cisco vManage versión 20.6.5.2
- Cisco WAN Edge Router versión 17.06.05

La información que contiene este documento se creó a partir de los dispositivos en un ambiente de laboratorio específico. Todos los dispositivos que se utilizan en este documento se pusieron en funcionamiento con una configuración verificada (predeterminada). Si tiene una red en vivo, asegúrese de entender el posible impacto de cualquier comando.

#### Antecedentes

En una implementación de extremo WAN de DC en línea, el control del tráfico entrante desde MPLS necesita alcanzar los controladores SD-WAN en Internet. El tráfico se puede rutear entre MPLS e Internet en VPN 0.

En este caso, la configuración del túnel debe eliminarse de las interfaces físicas de Internet y MPLS y colocarse en dos interfaces de loopback independientes.

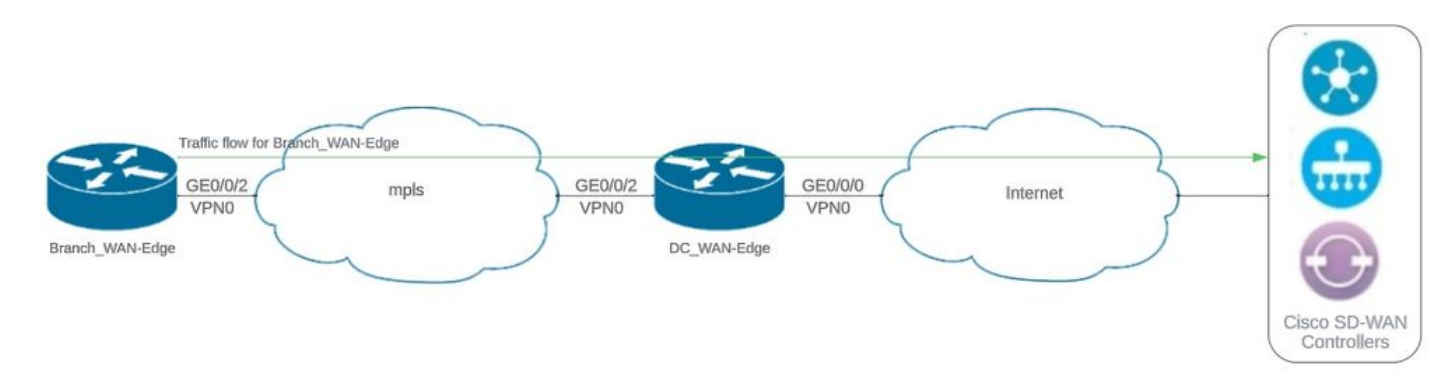

#### Diagrama de la red

Topología de red

### Configuraciones

En esta implementación, el dispositivo de extremo WAN de la sucursal necesita acceder a los controladores a través del extremo WAN del DC. En esta situación, se agrega una interfaz física adicional en VPN 0 en el extremo WAN del DC y los túneles se mueven de la interfaz física a la interfaz de loopback.

El traslado del túnel de la interfaz física a la interfaz de bucle invertido permite que el router de extremo de la WAN de DC actúe como tránsito para el tráfico del extremo de la WAN de DC y el router de extremo de la WAN de sucursal. Debe haber conectividad entre las direcciones IP de loopback y los controladores para formar el plano de control y datos.

Este resultado captura la configuración de la interfaz de extremo WAN DC:

```
interface GigabitEthernet0/0/0
ip address 10.201.186.175 255.255.255.224
no shutdown
!
interface GigabitEthernet0/0/2
description connection to Branch_WAN-Edge
ip address 192.168.20.21 255.255.255.252
no shutdown
!
interface Loopback1
description wan_color_green
ip address 192.168.20.2 255.255.255.255
no shutdown
```

```
!
interface Loopback2
description wan_color_custom2
ip address 192.168.20.10 255.255.255.255
no shutdown
!
```

La siguiente salida captura la configuración del túnel de extremo WAN del DC:

```
DC_WAN-Edge#sh sdwan running-config sdwan
sdwan
 interface Loopback1
  tunnel-interface
   encapsulation ipsec weight 1
   no border
   color green
   no last-resort-circuit
   no low-bandwidth-link
   max-control-connections 1
   no vbond-as-stun-server
   vmanage-connection-preference 5
   port-hop
                                  default
   carrier
   nat-refresh-interval
                                  5
   hello-interval
                                  1000
   hello-tolerance
                                  12
   no allow-service all
   no allow-service bgp
   allow-service dhcp
   allow-service dns
   allow-service icmp
   no allow-service sshd
   no allow-service netconf
   no allow-service ntp
   no allow-service ospf
   no allow-service stun
   allow-service https
   no allow-service snmp
   no allow-service bfd
  exit
 exit
 interface Loopback2
  tunnel-interface
   encapsulation ipsec weight 1
   no border
   color custom2 restrict
   no last-resort-circuit
   no low-bandwidth-link
   max-control-connections 1
   no vbond-as-stun-server
   vmanage-connection-preference 5
   port-hop
   carrier default
   nat-refresh-interval 5
   hello-interval 1000
   hello-tolerance 12
   no allow-service all
   no allow-service bgp
```

```
allow-service dhcp
allow-service dns
allow-service icmp
no allow-service sshd
no allow-service netconf
no allow-service ntp
no allow-service ospf
no allow-service stun
allow-service https
no allow-service snmp
no allow-service bfd
exit
exit
```

i

La siguiente salida captura la configuración del túnel Branch\_WAN-Edge:

```
Branch_WAN-Edge#sh sdwan run sdwan
sdwan
 interface GigabitEthernet0/0/2
 tunnel-interface
   encapsulation ipsec weight 1
   no border
   color custom2
   no last-resort-circuit
   no low-bandwidth-link
   no vbond-as-stun-server
   vmanage-connection-preference 5
   port-hop
                                 default
   carrier
   nat-refresh-interval
                                  5
   hello-interval
                                 1000
   hello-tolerance
                                 12
   no allow-service all
   no allow-service bgp
   allow-service dhcp
   allow-service dns
   allow-service icmp
   no allow-service sshd
   no allow-service netconf
   no allow-service ntp
   no allow-service ospf
   no allow-service stun
   allow-service http
   no allow-service snmp
   no allow-service bfd
 exit
 exit
```

```
!
```

### Verificación

La siguiente salida captura la conectividad del plano de control para DC\_WAN-Edge.

La siguiente salida captura la conectividad del plano de control para Branch\_WAN-Edge.

La siguiente salida captura la conectividad del plano de datos para DC\_WAN-Edge. El color verde local está formando una sesión BFD con dispositivos de borde remoto.

La siguiente salida captura la conectividad del plano de datos para Branch\_WAN-Edge. El color local custom2 está formando una sesión BFD con dispositivos de borde remoto.

Branch\_WAN-Edge#sh sdwan bfd sessions SOURCE TLOC REMOTE TLOC DST PUBLIC DST PUBLIC DETECT TX SYSTEM IP SITE ID STATE COLOR COLOR SOURCE IP IP PORT ENCAP MULTIPLIER INTERVAL(msec) UPTIME TRANSITION 10.10.10.5 5 up custom2 default 192.168.20.22 10.201.186.181 12346 ipsec 7 1000 0:00:07:37 2 10.10.10 10 up custom2 gold 192.168.20.22 10.201.186.182 12346 ipsec 7 1000 0:00:07:37 2 10.10.10.20 20 up custom2 biz-internet 192.168.20.22 10.201.186.180 12346 ipsec 7 1000 0:00:07:37 2 10.10.10.60 60 up custom2 biz-internet 192.168.20.22 10.201.186.167 12346 ipsec 7 1000 0:00:07:37 2

# Información Relacionada

• Guía de diseño de SD-WAN de Cisco

#### Acerca de esta traducción

Cisco ha traducido este documento combinando la traducción automática y los recursos humanos a fin de ofrecer a nuestros usuarios en todo el mundo contenido en su propio idioma.

Tenga en cuenta que incluso la mejor traducción automática podría no ser tan precisa como la proporcionada por un traductor profesional.

Cisco Systems, Inc. no asume ninguna responsabilidad por la precisión de estas traducciones y recomienda remitirse siempre al documento original escrito en inglés (insertar vínculo URL).